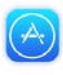

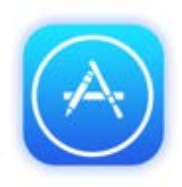

## คู่มือดาวน์โหลด "ForwardAAT" for App store

ขั้นตอนที่ ๑

ค้นหาไอคอน App store แล้วกดไอคอน เพื่อเปิด App store หลังจาก นั้นให้ทำการค้นหา MBook แอปพลิเคชัน ForwardAAT โดยการพิมพ์ " ForwardAAT " ในช่องค้นหา

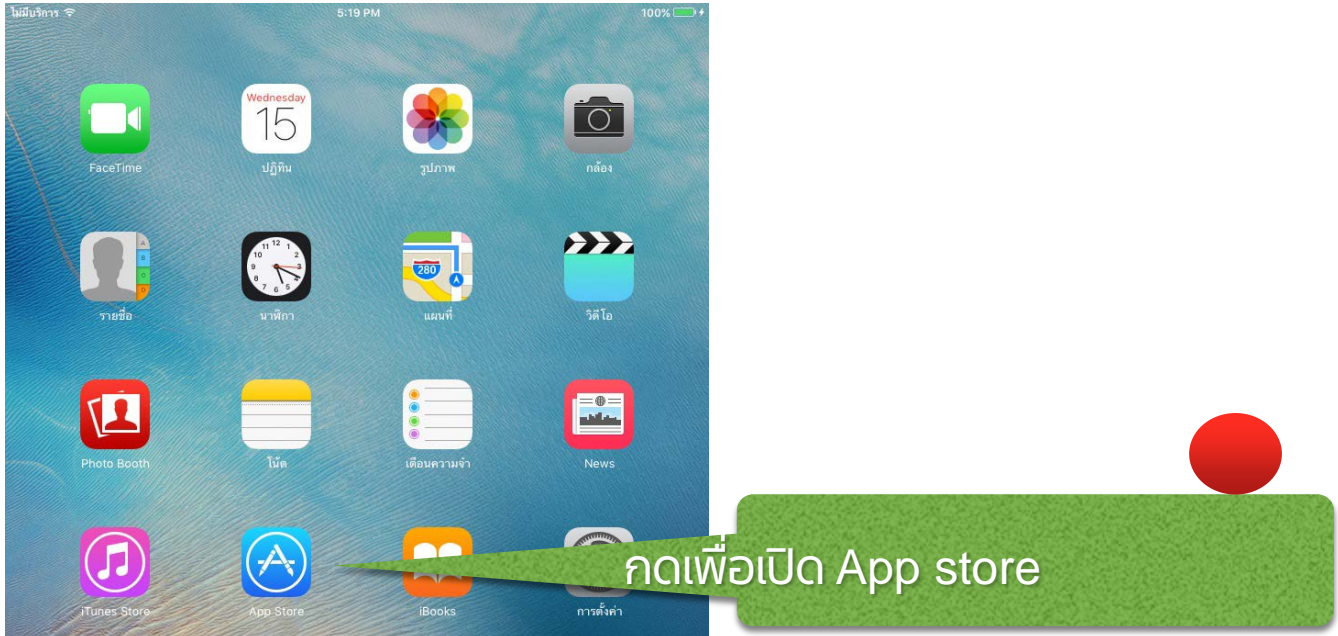

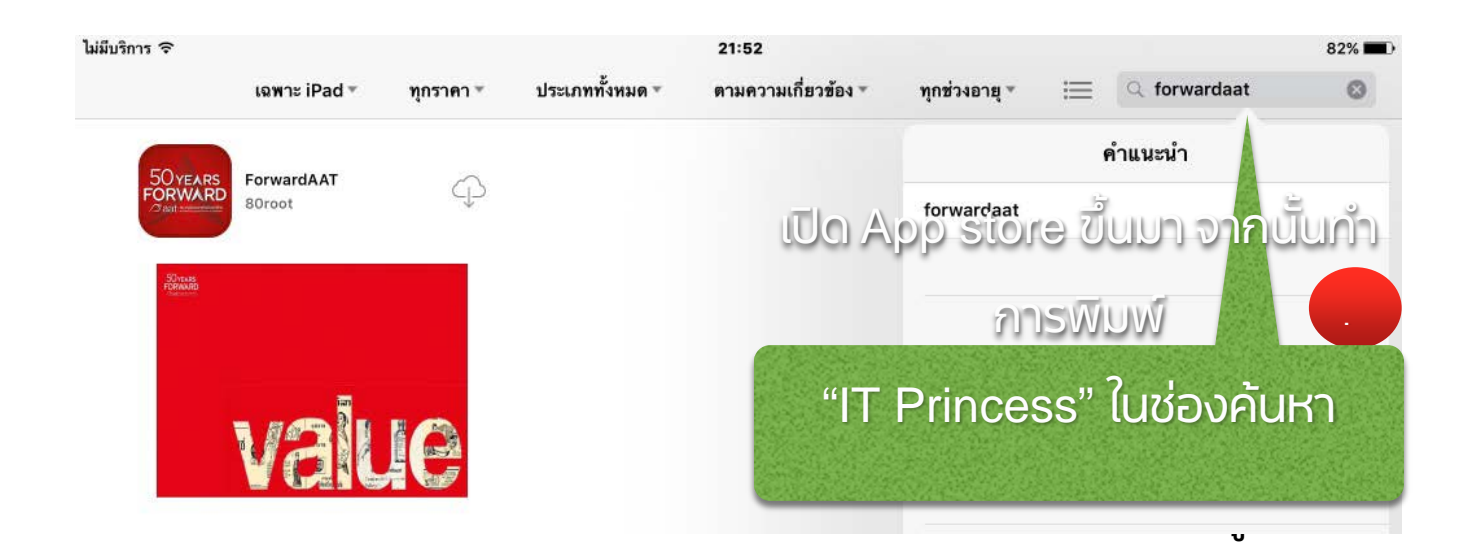

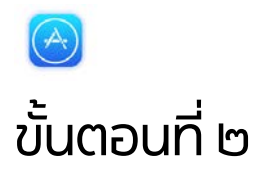

## กดติดตั้ง เพื่อเริ่มการติดตั้ง แอปพลิเคชัน ForwardAAT

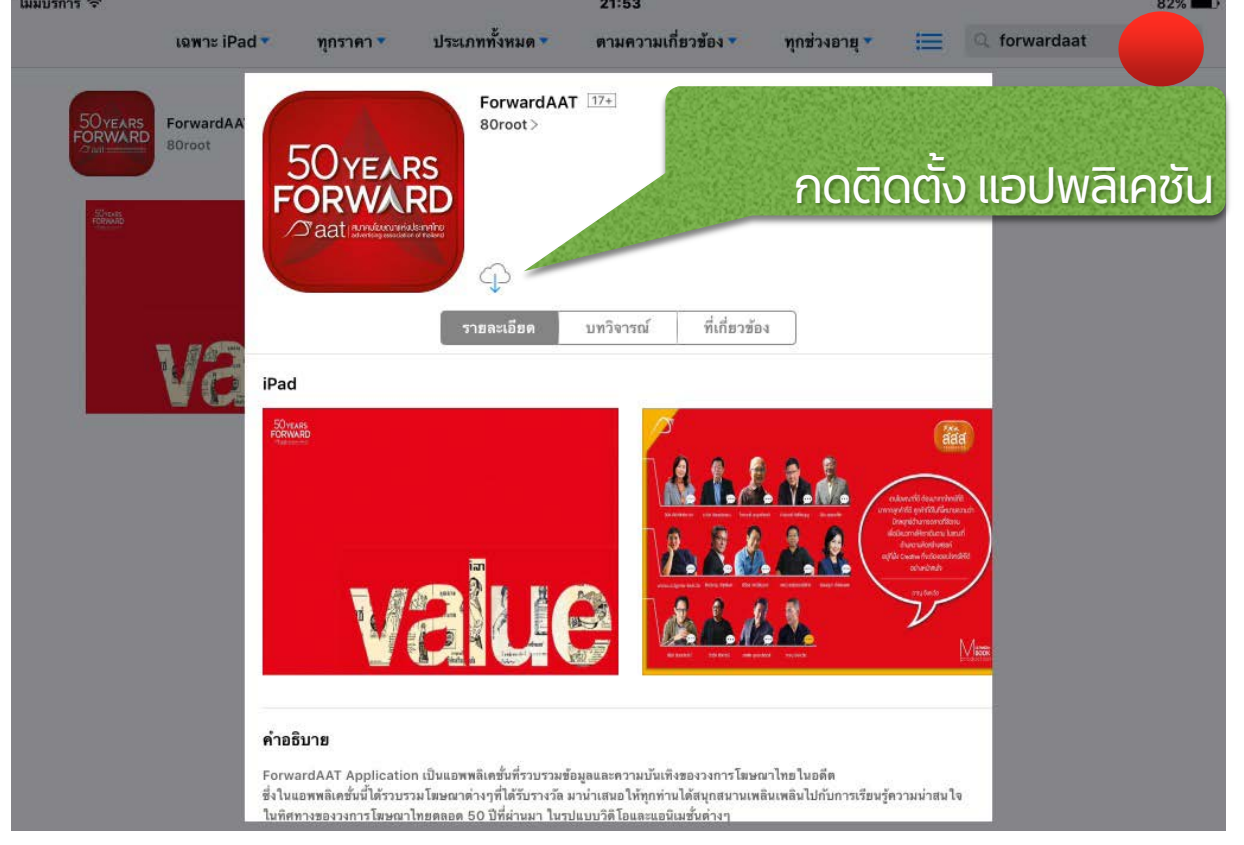

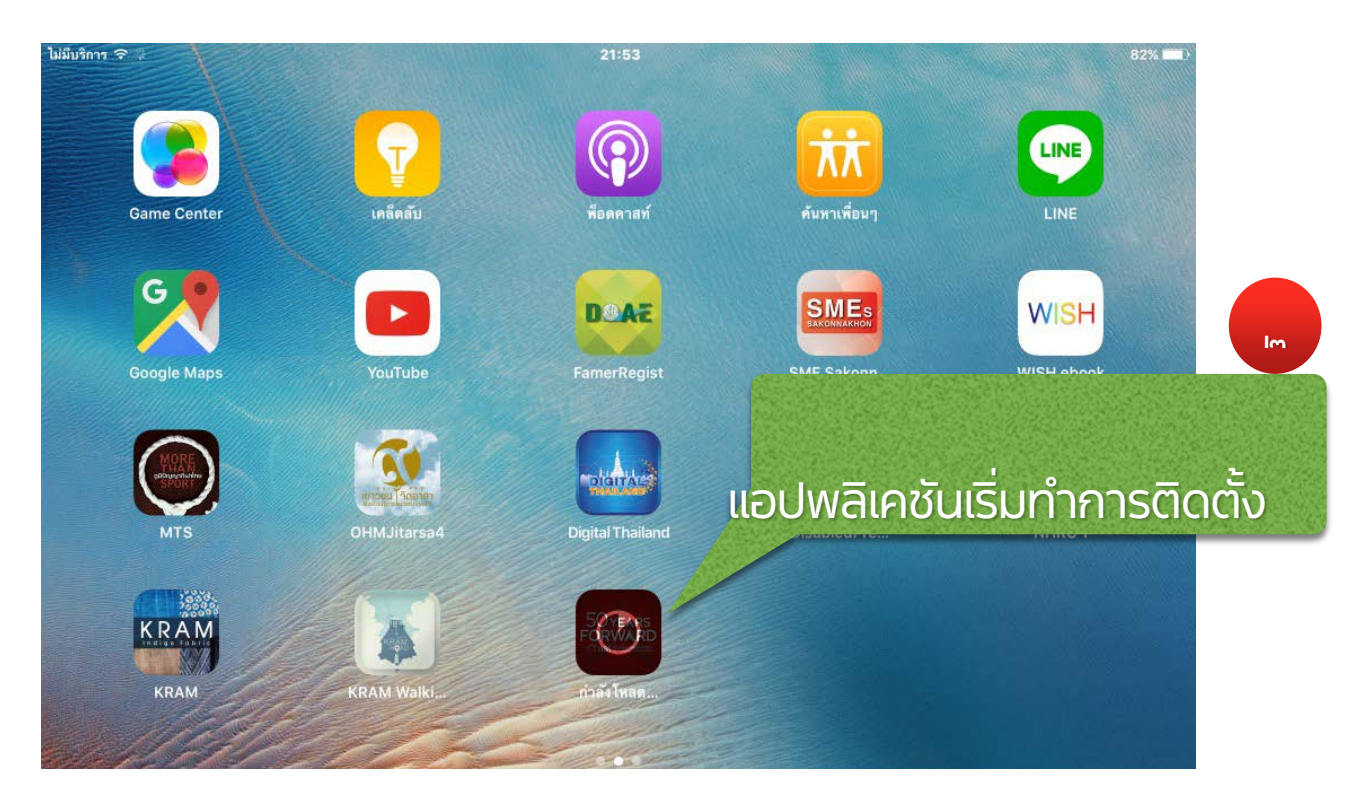

## จัดทำโดยบริษัทเอ็ทตี้รู้ท จำกัด

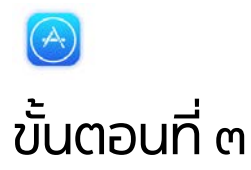

กดเปิด Mbook ForwardAAT ตัวแอปพลิเคชันจะเริ่มดาวน์โหลด เนื้อหาทั้งหมดในเล่มในทันที ซึ่งระยะเวลาในการดาวน์โหลดจะขึ้นอยู่กับความเร็วของสัญญาณ อินเทอร์เน็ต ในแต่ละที่รวมทั้งความสามารถของตัวเครื่อง ซึ่งจะใช้เวลาการดาวน์ โหลดแตกต่างกันออกไป

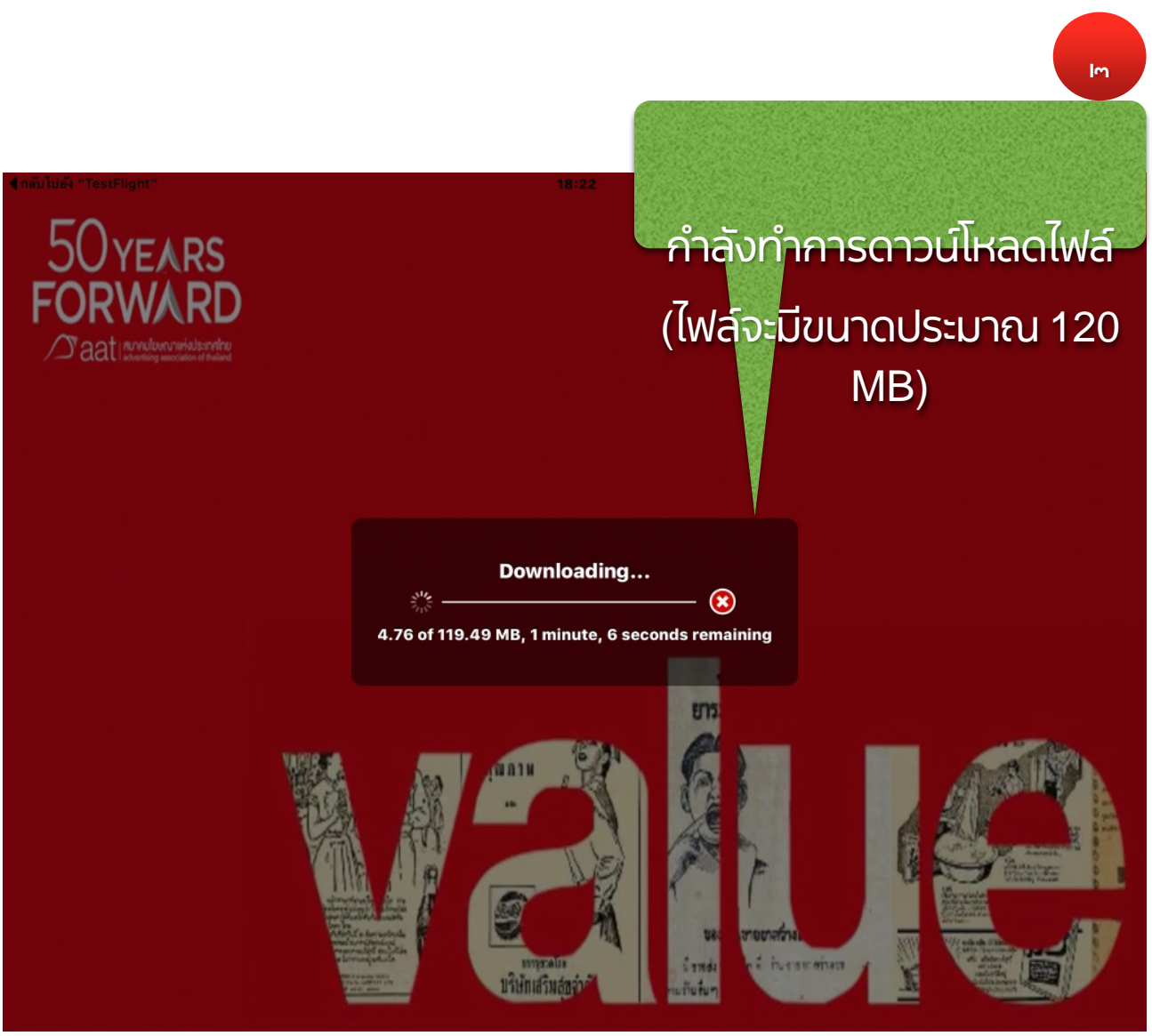

จัดทำโดยบริษัทเอ็ทตี้รู้ท จำกัด

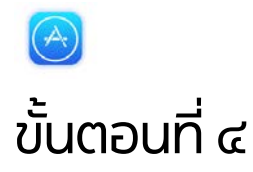

## ้เมื่อติดตั้งแอปพลิเคชันเสร็จเรียบร้อยจะได้ไอคอน " ForwardAAT " บนหน้าจอ

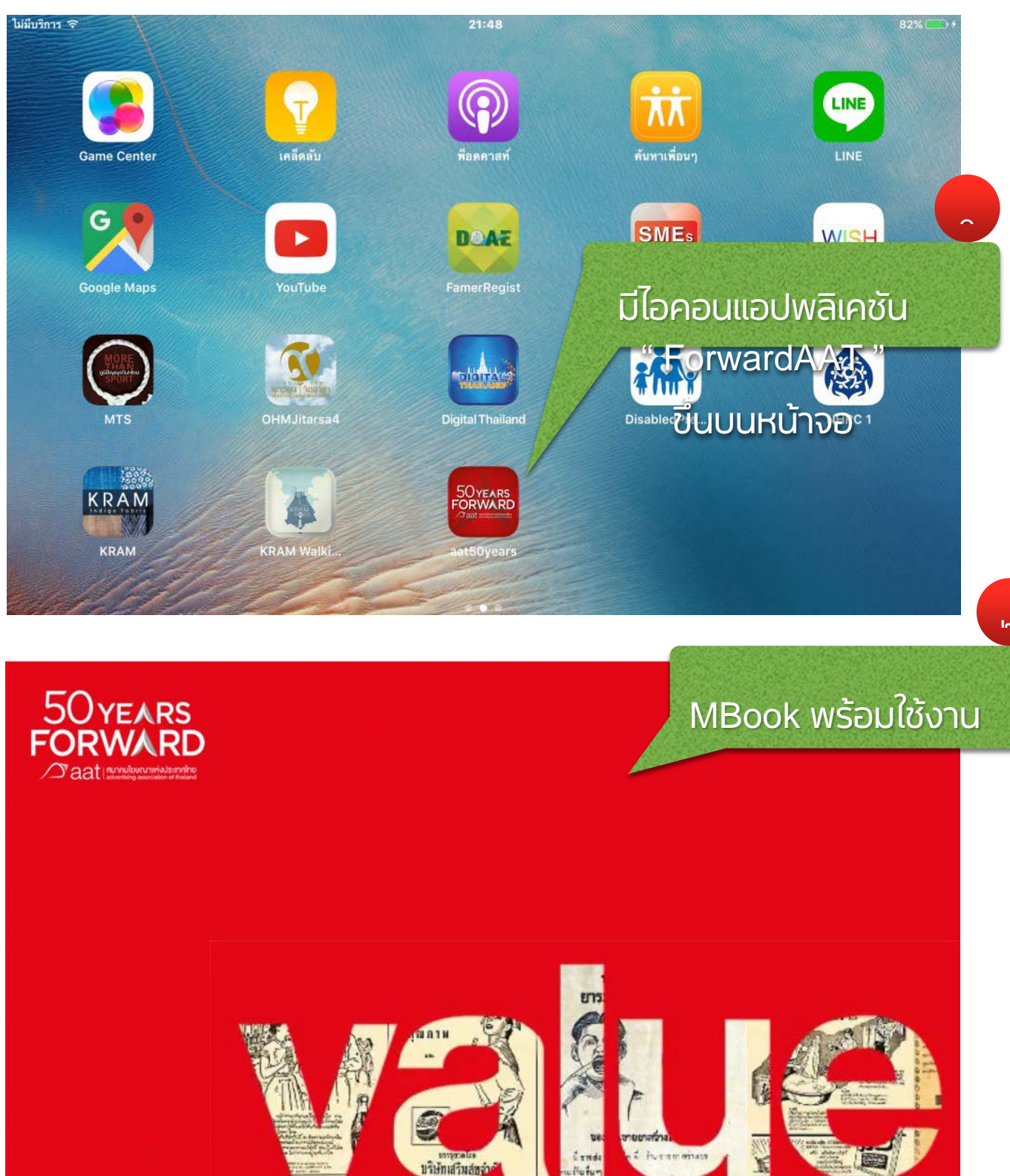

บริษัทเสริมส์ขอ่า

จัดทำโดยบริษัทเอ็ทตี้รู้ท จำกัด